بسم الله الرحمن الرحيم

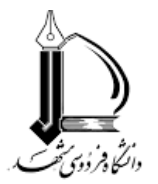

## مراحل دریافت تاییدیه تحصیلی دانشگاهها و موسسات آموزش عالی وزارت علوم تحقیقات و فناوری

۸. کد صحت 20 رقمی مدر ک دانش آموختگی (تاییدیه تحصیلی) خود را از دانشگاه مقطع قبل دریافت نمایید.
2. وارد سامانه سجاد وزارت علوم تحقیقات و فناوری به آدرس https://portal.saorg.ir شوید.
3. از منوی خدمات، گزینه ی استعلام کد صحت را انتخاب فرمایید.
4. کد صحت دریافت شده را وارد کنید.
5. اطلاعات فایل دریافت شده را بررسی و آن را ذخیره نمایید.
6. وارد پرتال دانشجویی خود در دانشگاه فردوسی به آدرس "درخواست محد" التخاب فرمایید.
7. در منوی آموزشی، وارد بخش درخواستهای آموزشی، و سپس "درخواست جدید" شوید.
8. درخواست "ثبت کد استعلام مدر ک /تاییدیه تحصیلی مقطع قبل" را انتخاب فرمایید.
9. کد صحت 20 رقمی را در قسمت توضیحات درج نمایید.
10. در منوی آموزشی، وارد بخش درخواستهای آموزشی، و سپس "درخواست جدید" شوید.
11. گردش کار این درخواست، قضیه را تا حصول نتیجه پیگیری فرمایید.

مدیریت آموزشی دانشگاه فردوسی مشهد